# приложение Xerox<sup>®</sup> Translate and Print

# Краткое руководство пользователя приложения Xerox<sup>®</sup> Translate and Print

### ОПИСАНИЕ

Приложение Xerox<sup>®</sup> Translate and Print – это приложение из галереи приложений Xerox, позволяющее пользователям сканировать разнообразные документы, переводить их и распечатывать на устройстве. Приложение также позволяет пользователям отправлять результат по электронной почте в формате Microsoft<sup>®</sup> Word (.docx). Приложение Xerox Translate and Print доступно тем клиентам, кто приобрел его и скачал, используя свой аккаунт в галерее приложений Xerox. Приложение также доступно на определенный срок для пробного пользования.

Приложение Xerox<sup>®</sup> Translate and Print предназначено для использования на устройствах Xerox<sup>®</sup> AltaLink<sup>®</sup> и Xerox<sup>®</sup> VersaLink<sup>®</sup>.

#### Требования к устройству

В данном руководстве слово "Устройство" используется в качестве синонима для обозначения многофункциональных и обычных принтеров.

Для работы со всеми устройствами требуется следующее:

- Для установки приложения необходимо подключить Xerox Extensible Interface Platform<sup>®</sup> (EIP).
  - Устройства должны поддерживать версию EIP 3.5 или выше
- Для установки приложения необходимо подключить программу для установки приложений Xerox<sup>®</sup> ConnectKey<sup>®</sup> App Installation (Weblet Install Policy).
- Убедитесь, что устройство подсоединено к Интернету.
- Устройство должно быть снабжено сканером.

#### Примечание:

Некоторые сети для подключения к Интернету требуют наличие доверенного сервера.

Если на устройстве подключена верификация протоколов SSL, убедитесь, что в него загружены необходимые сертификаты безопасности.

Сертификаты Xerox<sup>®</sup> Solutions загружены на все устройства AltaLink<sup>®</sup> и VersaLink<sup>®</sup> по умолчанию. Если срок действия наших сертификатов истек, вы можете загрузить новые отсюда:

https://appgallery.services.xerox.com/xerox\_app\_gallery/certs/XeroxSolutions-CertificateBundle.p7b

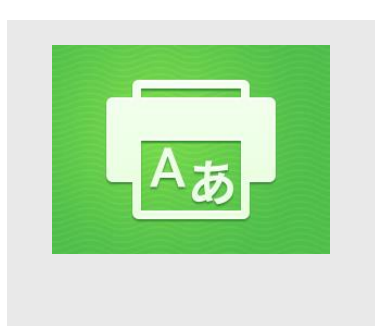

Узнайте больше о настройке вышеупомянутых приложений в онлайнслужбе поддержки галереи приложений Xerox:

https://www.support.xerox.com/support/xeroxapp-gallery.com

#### УСТАНОВКА ПРИЛОЖЕНИЯ XEROX® TRANSLATE AND PRINT

Данный процесс предполагает, что вы уже создали аккаунт в галерее приложений Хегох. Если у вас нет доступа к аккаунту в галерее приложений Хегох, обратитесь к краткому руководству пользователя галереи приложений Хегох: содержащиеся там инструкции помогут вам создать аккаунт.

#### Примечание:

Подробные инструкции по добавлению устройства, добавлению и установке приложений в аккаунте галереи приложений Хегох изложены в информационных ссылках в конце данного руководства.

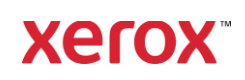

## УСТАНОВКА ПРИЛОЖЕНИЙ ГАЛЕРЕИ С ПОРТАЛА ГАЛЕРЕИ ПРИЛОЖЕНИЙ ХЕROX (ПЛАТНЫЕ ПРИЛОЖЕНИЯ)

- 1.
   Перейдите на URL галереи

   приложений Xerox:

   https://appgallery.services.xerox.com
- 2. Выберите "Зарегистрироваться" (Log In).
- Введите действующий электронный адрес и пароль.
- Во вкладке "Устройства" (Devices) при необходимости добавьте многофункциональный или обычный принтер.
- Во вкладке "Все приложения" (All Apps) выберите нужное вам приложение.
- 6. Нажмите кнопку "Подписаться" (Subscribe).
- 7. Примите условия лицензионного договора с пользователем приложения End User License Agreement (EULA).
- 8. Выберите "**Оформить заказ**" (Checkout).
- 9. Введите сведения об оплате и выберите "Разместить заказ" (Place Order).
- 10. Нажмите кнопку "Готово" (Done).
- Проверьте свою почту туда отправлено подтверждение покупки.

# УСТАНОВКА ПРИЛОЖЕНИЙ ГАЛЕРЕИ С ПОРТАЛА ГАЛЕРЕИ ПРИЛОЖЕНИЙ XEROX (ПРОБНАЯ ВЕРСИЯ)

- Перейдите на URL галереи

   приложений Xerox:

   https://appgallery.services.xerox.com
- 2. Выберите "Зарегистрироваться" (Log In).
- Введите действующий электронный адрес и пароль.
- Во вкладке "Устройства" (Devices) при необходимости добавьте многофункциональный или обычный принтер.

- Во вкладке "Все приложения" (All Apps) выберите нужное вам приложение.
- Нажмите кнопку "Попробовать" (Try It).
- Нажатие кнопки запустит экран установки пробной версии.
- Выберите устройство или устройства, на которых вы хотите опробовать работу приложения, и нажмите "Установить" (Install).
- Нажмите "Печать" (Print), если вы хотите распечатать документ, или "Закрыть" (Close), чтобы вернуться на коммутационную панель.

# ИСПОЛЬЗОВАНИЕ ПРИЛОЖЕНИЯ XEROX ПЕРЕВОД И ПЕЧАТЬ

- 1. В стартовом окне устройства выберите **Хегох Перевод и печать**.
- При желании введите электронные адреса, на которые вы хотите отправить документ.
- Примечание: Если вы уже сохранили электронный адрес в разделе "Сохранить адреса получателей" (Saved Recipients), выберите его из списка на экране сохраненных адресов в приложении.
- По желанию выберите опцию печати документа после того, как закончится процесс перевода.
- Выберите язык исходного текста (Source Language) и язык перевода (Target Language).
- Выберите необходимые опции сканирования.
- Поместите документы в подающий лоток или по одному кладите их в оригиналодержатель.
- Нажмите кнопку "Сканирование" (Scan).

 ${\ensuremath{\mathbb C}}$  2020 Xerox Corporation. Все права защищены. Xerox  ${\ensuremath{\mathbb C}}$  - торговая марка Xerox Corporation

 Вы получите полный текст перевода во вложении к письму на указанный электронный адрес и/или устройство распечатает переведенный документ.

# поддержка

Информационная база данных галереи приложений Xerox

https://www.support.xerox.com/support/xer ox-app-gallery/support/enus.html

Документация галереи приложений Xerox

https://www.support.xerox.com/support/xer ox-app-gallery/documentation/enus.html

Форум поддержки клиентов

https://forum.support.xerox.com

Поддерживаемые многофункциональные (MFP) и обычные принтеры

https://www.xerox.com/enus/connectkey/apps

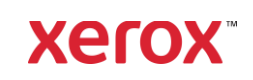